使用此系统,请尽量用IE9以上、谷歌、火狐等主流浏览器,以免浏览器兼容问题导致无法操作。

#### 一、登录系统

输入网址"<u>https://med.tongji.edu.cn/lwms</u>",打开如下界面:初次打开和登录系统会有点慢,请耐心等待。

|     | で<br>TONGJI UNIVERSITY<br>研究生论文 | 学医学院<br>SCHOOL OF MEDICINE<br>言审管理系统 |  |
|-----|---------------------------------|--------------------------------------|--|
| 1 E | 账号                              |                                      |  |
| -   | 密码                              |                                      |  |
|     | 验证码                             | 6 F X j                              |  |
|     | 一七天内无需密码登录                      | 忘记密码?                                |  |
|     | 登录                              |                                      |  |
|     | 如有技术支持问题请联系                     | 系:021-65983288                       |  |

学生初次登陆账号为本人学号,密码为初始密码:Medical-S000 (非常重要,请登陆系统后及时进行密码修改)

#### 二、完善信息

初次登录会跳转至完善信息界面,需要填写邮箱及手机号,<mark>请务必正确填写</mark>,后续的相关通知都会发送通知到填写 邮箱和手机号中。

学号、姓名、专业、类型、年级、导师、院系为默认信息不能修改,如信息有误可联系赵老师、谢老师、周老师 (联系电话: 021-65983185、021-65982317; Email: yxymaster@163.com)进行修改。

|  |     | 同濟大學医学院<br>TONGJI UNIVERSITY SCHOOL OF MEDICINE |      |
|--|-----|-------------------------------------------------|------|
|  |     | 研究生论文盲审管理系统                                     |      |
|  |     |                                                 |      |
|  | 学号  | 2020040802                                      |      |
|  | 姓 名 | 刘同测试                                            |      |
|  | 手 机 | 13774281997                                     |      |
|  | 邮箱  | 927163362@qq.com                                |      |
|  |     |                                                 | 1991 |

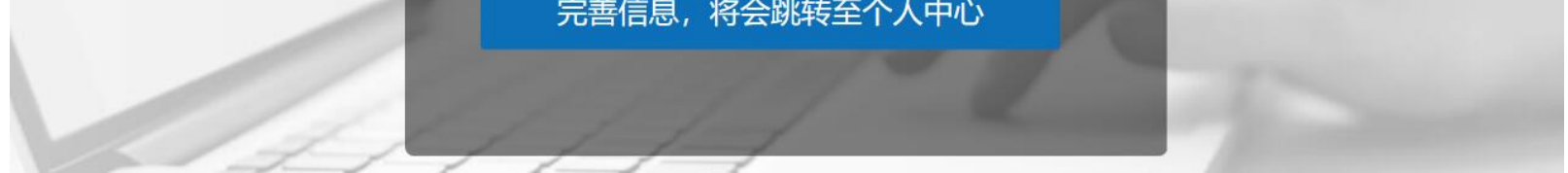

## 三、提交论文

完善信息成功后会跳转至该界面,请仔细阅读提交论文要求点击下一步即可在线提交论文

|                                                | 大学区<br>SITY SCHOOL | 学院 研究生论文盲审管                                                                | 曾理系统                                              |                                                | Ů 退出 |
|------------------------------------------------|--------------------|----------------------------------------------------------------------------|---------------------------------------------------|------------------------------------------------|------|
| <b>刘同测试</b><br>学生                              |                    | 骨 主页 > 我的论文 > 论文声明                                                         |                                                   |                                                | 论文声明 |
| 学号: 2020040802<br>去出, 拉理                       |                    | 在线提交论文                                                                     | 导师初步审核                                            | 专家评议                                           | 评议结果 |
| <ul> <li>类型:全日制专业学</li> <li>导师:刘慧测试</li> </ul> | 学位硕士               | 0                                                                          | 0                                                 | 3                                              |      |
| • 我的论文                                         | <                  | 待提交                                                                        | 待完成                                               | 待完成                                            | 待完成  |
| 💷 个人信息                                         | <                  | 提交论文要求                                                                     |                                                   |                                                |      |
| <b>4</b> 、修改密码                                 | <                  |                                                                            |                                                   |                                                |      |
| ▶ 操作手册                                         | <                  | <ol> <li>1. 论文写作需符合 "同济大学研究生学位论"</li> <li>2. 论文需隐去封面和书脊等处的学生姓名、</li> </ol> | 文写作规范(试行)(2017)"的要求,详见同<br>学号、导师姓名、依托科研项目等信息(中英文  | 司济大学研究生院网站-学位工作-学位政策。<br>() , 删除"致谢"和"个人简历"内容。 |      |
|                                                |                    | 3. "在读期间发表的学术论文和研究成果" ī<br>序,例如: 1) Environmental Science & 1<br>子等)不得列出。  | -作者,申请人第二作者身份发表的学术论文<br>h, 2018, 二作(导师一作). 其他内容(如 | X期刊名称(全称),发表年份和本人排<br>作者、论文题目、卷期、起止页码和影响因      |      |
|                                                |                    | 4. 请上传论文的PDF文件,大小不超过10.0 l                                                 | MB。                                               |                                                |      |

点击下一步后进入论文信息提交界面,请按照要求填写相关信息,提交后无法修改,请确认所有信息后再提交 关键词请填写一个后按回车 (enter)键再依次填下一个,论文的附件请控制在10M以内,可在word文档中压缩 图片后再转成PDF上传

| 一一一一一一一一一一一一一一一一一一一一一一一一一一一一一一一一一一一一一         |    |                    |        |      |  |  |  |  |  |  |
|-----------------------------------------------|----|--------------------|--------|------|--|--|--|--|--|--|
| <b>刘同测试</b><br>学生                             |    | 脅 主页 > 我的论文 > 添加论文 |        |      |  |  |  |  |  |  |
| 学号: 2020040802<br>专业: 护理                      |    | 在线提交论文             | 导师初步审核 | 专家评议 |  |  |  |  |  |  |
| <ul><li>类型:全日制专业学位硕</li><li>导师:刘慧测试</li></ul> | ī± | 0                  | 2      | 3    |  |  |  |  |  |  |
| • 我的论文                                        | <  | 待提交                | 待完成    | 待完成  |  |  |  |  |  |  |
| 1991 个人信息                                     | <  | 论文题目(中):           |        |      |  |  |  |  |  |  |
| <b>4、</b> 修改密码                                | <  |                    |        |      |  |  |  |  |  |  |
| ▶ 操作手册                                        | <  | 论文题目(英):           |        |      |  |  |  |  |  |  |
|                                               |    |                    |        |      |  |  |  |  |  |  |
|                                               |    | 摘要 (中) :           |        |      |  |  |  |  |  |  |
|                                               |    |                    |        |      |  |  |  |  |  |  |

上传论文附件时候,可能因为论文附件的大小上传需要一定的时间(应该再几分钟之内)请看到出现\的符号再进 行提交

| 不足之处: | (含原因及改进方法) |  |
|-------|------------|--|
|       |            |  |
|       |            |  |
|       | /          |  |

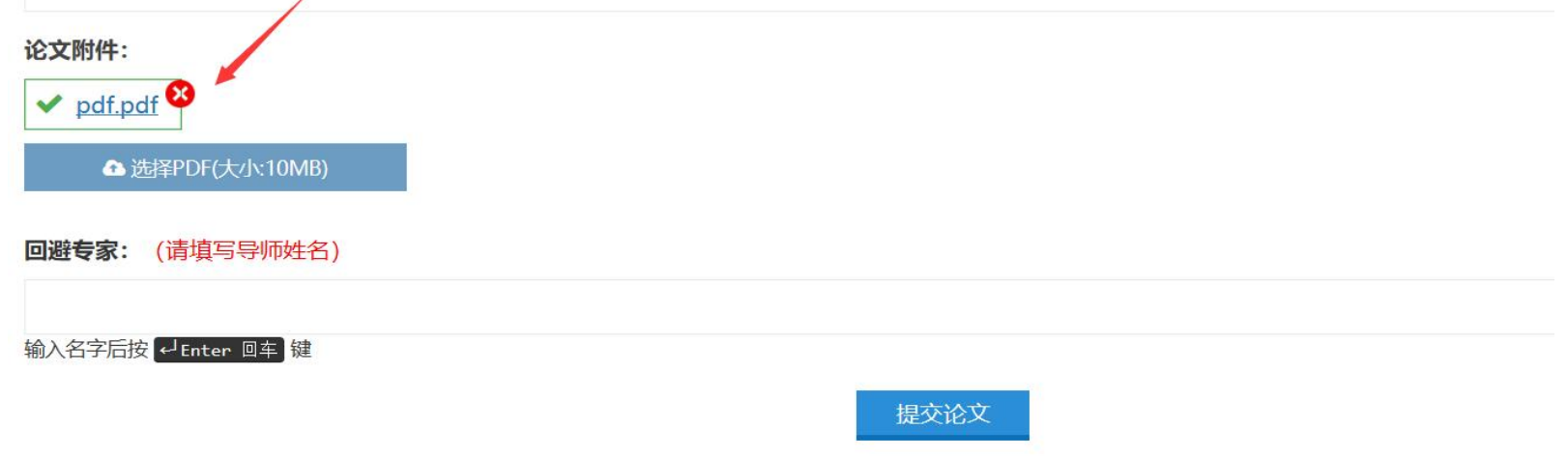

#### 四、导师审核

论文提交完成后,会到所属导师处,由导师审核通过后,再由管理员指派给专家审核。提交论文后,务必及时自行 线下联系导师,催促导师进入盲审管理系统审核,以免影响评议进程。

注: 如导师审核不通过, 此处状态显示为导师审核不通过, 需要线下与导师沟通后, 修改论文相关信息重新提交。

| <b>刘学生测试</b><br>学生             | t | ★ 主页 ≥ 我的论文                             | 我的论文 添加或更改我的论文信 |
|--------------------------------|---|-----------------------------------------|-----------------|
| 学号: 202004080                  | 1 | △注意:当论文终审未通过,需新增论文并根据之前提交论文的专家评审意见进行修改。 |                 |
| 专业:护理<br>类型:单备制护理硕士<br>导师:刘慧测试 |   | 论文题目:测试1<br>提交时间: 2020年4月8日             | 导师审核通过 查看详情     |
| 我的论文                           | < |                                         |                 |
| 回 个人信息                         | < |                                         |                 |
| <b>Q</b> ,修改密码                 | < |                                         |                 |
| ▶ 操作手册                         | < |                                         |                 |
|                                |   |                                         |                 |

## 五、专家审核

学生论文由导师审核通过后,论文状态将变为"专家评议中"。专家评议全部完成后可查看专家评议意见及学院审 核结果。

| E C    | 学院<br>MEDICINE | 研究生论文      | 言审管理  | 系统      |      | <br>   | Ů 退出     |
|--------|----------------|------------|-------|---------|------|--------|----------|
|        | 斧 主页           | > 论文列表     |       |         |      | 论文列表 审 | 核或查看论文信息 |
| <      | 论文             | 题目         | Q     | 捜索      |      |        |          |
| <      | #              | 学号         | 姓名    | 学生类型    | 论文题目 | 状态     | 操作       |
| <      | 1              | 2020040801 | 刘学生测试 | 单备制护理硕士 | 测试1  | 专家评议中  | 6 查看     |
| <<br>< | 第1/1页          | 页共1条       |       |         |      |        |          |
|        |                |            |       |         |      |        |          |
|        |                |            |       |         |      |        |          |
|        |                |            |       |         |      |        |          |
|        |                |            |       |         |      |        |          |

# 六、终审结果

专家评议意见包括评议通过和不通过,学院根据专家评议意见审核最终结果。如终审通过,本次论文评议流程已完结;如终审未通过,则学生需要根据专家评议意见修改论文后重新提交->导师审核->专家审核-学院终审等操作, 直至论文终审通过

## 

|   | 斧 主页             | 页 > 论文列表                                                                                           |                                                                                                    |                                                                                                    |                                                                                                    | 论文列表 审核或                                                                                                    | 查看论文信息                                                                                                    |
|---|------------------|----------------------------------------------------------------------------------------------------|----------------------------------------------------------------------------------------------------|----------------------------------------------------------------------------------------------------|----------------------------------------------------------------------------------------------------|----------------------------------------------------------------------------------------------------|----------------------------------------------------------------------------------------------------|
| < | 论                | 文题目                                                                                                |                                                                                                    | Q.搜索 Ci                                                                                                    | 重置                                                                                                    |                                                                                                    |                                                                                                    |
| < | #                | 学号                                                                                                 | 姓名                                                                                                    | 学生类型                                                                                                    | 论文题目                                                                                                    | 状态                                                                                                    | 操作                                                                                                    |
| < | 1                | 2020040801                                                                                         | 刘学生测试                                                                                                    | 单备制护理硕士                                                                                                    | 测试1                                                                                                    | 终审通过                                                                                                    | ⊕ 查看                                                                                                    |
| < | 第1/1             | 1页共1条                                                                                              |                                                                                                    |                                                                                                    |                                                                                                    |                                                                                                    |                                                                                                    |
| < |                  |                                                                                                    |                                                                                                    |                                                                                                    |                                                                                                    |                                                                                                    |                                                                                                    |
|   |                  |                                                                                                    |                                                                                                    |                                                                                                    |                                                                                                    |                                                                                                    |                                                                                                    |
|   |                  |                                                                                                    |                                                                                                    |                                                                                                    |                                                                                                    |                                                                                                    |                                                                                                    |
|   | <<br><<br><<br>< | <ul> <li>* 主页</li> <li></li> <li></li> <li></li> <li></li> <li></li> <li></li> <li>第1/1</li> </ul> | <ul> <li>★ 主页 &gt; 论文列表</li> <li></li> <li><td><ul> <li>▲ 主页 &gt; 论文列表</li> <li></li> <li><td><ul> <li>▲ 主页 &gt; 论文列表</li> <li>② 遼家 C1</li> <li>べ</li> <li># 学号 姓名 学生类型</li> <li>1 2020040801 刘学生测试 单备制护理硕士</li> <li>第1/1页共1条</li> </ul></td><td><ul> <li>▲ 主页 &gt; 论文列表</li> <li>② (皮索) C 重置</li> <li>《 学号 姓名 学生类型 论文题目</li> <li>① 2020040801 刘学生测试 单备制护理硕士 测试1</li> <li>④ 第1/1页共1条</li> </ul></td><td><ul> <li>☆ 主页 &gt; 论文列表</li> <li>※ 主页 &gt; 论文列表</li> <li>※ 立 &gt; 论文列表</li> <li>※ 文 型目</li> <li>※ 文 型目</li> <li>※ 文 型目</li> <li>※ 文 型目</li> <li>※ 文 型目</li> <li>※ 文 型目</li> <li>※ 文 型目</li> <li>※ 文 型目</li> <li>※ 本 学生类型</li> <li>※ 文 型目</li> <li>※ 本 学生类型</li> <li>※ 文 型目</li> <li>※ 本 学生类型</li> <li>※ 文 型目</li> <li>※ 本 学生类型</li> <li>※ 文 型目</li> <li>※ 本 学生类型</li> <li>※ 文 型目</li> <li>※ 本 学生类型</li> <li>※ 文 型目</li> <li>※ 本 学生类型</li> <li>※ 文 型目</li> <li>※ 本 学生类型</li> <li>※ 文 型目</li> <li>※ 本 学生类型</li> <li>※ 本 学生类型</li> <li>※ 文 型目</li> <li>※ 本 学生类型</li> <li>※ 本 学生类型</li> <li>※ 本 学生 学生类型</li> <li>※ 本 学生 学生 ※ 本 学生 ※ 本 学生 ※</li></ul></td></li></ul></td></li></ul> | <ul> <li>▲ 主页 &gt; 论文列表</li> <li></li> <li><td><ul> <li>▲ 主页 &gt; 论文列表</li> <li>② 遼家 C1</li> <li>べ</li> <li># 学号 姓名 学生类型</li> <li>1 2020040801 刘学生测试 单备制护理硕士</li> <li>第1/1页共1条</li> </ul></td><td><ul> <li>▲ 主页 &gt; 论文列表</li> <li>② (皮索) C 重置</li> <li>《 学号 姓名 学生类型 论文题目</li> <li>① 2020040801 刘学生测试 单备制护理硕士 测试1</li> <li>④ 第1/1页共1条</li> </ul></td><td><ul> <li>☆ 主页 &gt; 论文列表</li> <li>※ 主页 &gt; 论文列表</li> <li>※ 立 &gt; 论文列表</li> <li>※ 文 型目</li> <li>※ 文 型目</li> <li>※ 文 型目</li> <li>※ 文 型目</li> <li>※ 文 型目</li> <li>※ 文 型目</li> <li>※ 文 型目</li> <li>※ 文 型目</li> <li>※ 本 学生类型</li> <li>※ 文 型目</li> <li>※ 本 学生类型</li> <li>※ 文 型目</li> <li>※ 本 学生类型</li> <li>※ 文 型目</li> <li>※ 本 学生类型</li> <li>※ 文 型目</li> <li>※ 本 学生类型</li> <li>※ 文 型目</li> <li>※ 本 学生类型</li> <li>※ 文 型目</li> <li>※ 本 学生类型</li> <li>※ 文 型目</li> <li>※ 本 学生类型</li> <li>※ 文 型目</li> <li>※ 本 学生类型</li> <li>※ 本 学生类型</li> <li>※ 文 型目</li> <li>※ 本 学生类型</li> <li>※ 本 学生类型</li> <li>※ 本 学生 学生类型</li> <li>※ 本 学生 学生 ※ 本 学生 ※ 本 学生 ※</li></ul></td></li></ul> | <ul> <li>▲ 主页 &gt; 论文列表</li> <li>② 遼家 C1</li> <li>べ</li> <li># 学号 姓名 学生类型</li> <li>1 2020040801 刘学生测试 单备制护理硕士</li> <li>第1/1页共1条</li> </ul> | <ul> <li>▲ 主页 &gt; 论文列表</li> <li>② (皮索) C 重置</li> <li>《 学号 姓名 学生类型 论文题目</li> <li>① 2020040801 刘学生测试 单备制护理硕士 测试1</li> <li>④ 第1/1页共1条</li> </ul> | <ul> <li>☆ 主页 &gt; 论文列表</li> <li>※ 主页 &gt; 论文列表</li> <li>※ 立 &gt; 论文列表</li> <li>※ 文 型目</li> <li>※ 文 型目</li> <li>※ 文 型目</li> <li>※ 文 型目</li> <li>※ 文 型目</li> <li>※ 文 型目</li> <li>※ 文 型目</li> <li>※ 文 型目</li> <li>※ 本 学生类型</li> <li>※ 文 型目</li> <li>※ 本 学生类型</li> <li>※ 文 型目</li> <li>※ 本 学生类型</li> <li>※ 文 型目</li> <li>※ 本 学生类型</li> <li>※ 文 型目</li> <li>※ 本 学生类型</li> <li>※ 文 型目</li> <li>※ 本 学生类型</li> <li>※ 文 型目</li> <li>※ 本 学生类型</li> <li>※ 文 型目</li> <li>※ 本 学生类型</li> <li>※ 文 型目</li> <li>※ 本 学生类型</li> <li>※ 本 学生类型</li> <li>※ 文 型目</li> <li>※ 本 学生类型</li> <li>※ 本 学生类型</li> <li>※ 本 学生 学生类型</li> <li>※ 本 学生 学生 ※ 本 学生 ※ 本 学生 ※</li></ul> |

し 退出

## 七、论文主要评价指标

论文选题:满分20分

1. 课题的理论意义或实用价值

文献综述: 满分15分

1. 掌握本领域国内外学术、科技动态及综合分析能力

学术水平: 满分35分

1. 学术水平

2. 创造性成果

理论与实践: 满分20分

- 1. 理论分析正确性
- 2. 实验手段先进性
- 3. 实验与计算数据完整性

论文写作: 满分10分

- 1. 材料组织
- 2. 结果表述
- 3. 条理性
- 4. 逻辑性
- 5. 文笔
- 6. 学风